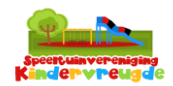

| Stap | Beschrijving                                                                                                    | Opmerkingen                                                                                                    |
|------|----------------------------------------------------------------------------------------------------|----------------------------------------------------------------------------------------------------|
| 1    | - Ga naar de App Store op je iPhone of de Play<br>Store op je Android telefoon en download de<br>app 'SV Kindervreugde'.                                                          |                                                                                                    |
| 2    | <ul> <li>Open de App en druk op 'inloggen'</li> <li>20:54 â ::!! ? I Kindervreugde</li> <li>(+ ) ( ) ( ) ( ) ( ) ( ) ( ) ( ) ( ) ( )</li></ul>                                    | We hebben alle leden<br>een e-mail gestuurd. Heb<br>je geen e-mail<br>ontvangen? Vraag aan de<br>medewerker in de<br>speeltuin om je<br>mailadres aan te passen<br>in het systeem. Geef de<br>laatste 5-cijfers van je<br>IBAN-nummer om je<br>account te zoeken. |
| 3    | <ul> <li>Na het aanmaken van een wachtwoord<br/>open je de app en log je in met je e-<br/>mailadres en zojuist aangemaakte<br/>wachtwoord.</li> <li>Druk op 'inloggen'</li> </ul> |                                                                                                    |
| 4    | <ul> <li>Druk op de knop 'Gezinsleden' en voeg de<br/>kinderen toe aan je account.</li> </ul>                                                                                     | Let op! Het e-mailadres moet hetzelfde blijven!                                                                                                    |

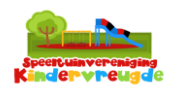

|   | 21:09 ☎ ::!!<br>Kindervreugde                                                                                                    |                                                                                                    |
|---|----------------------------------------------------------------------------------------------------|----------------------------------------------------------------------------------------------------|
|   | +                                                                                                    | ≡                                                                                                    |
|   | Aanmelden Mijn gegevens Mijn P                                                                                                    | roducten                                                                                                |
|   |                                                                                                    |                                                                                                    |
|   | Toegangscode Uitloggen Co                                                                                                    | ntact                                                                                                   |
|   | âðá                                                                                                    |                                                                                                    |
|   | Gezinsleden                                                                                                    |                                                                                                    |
|   | <ul> <li>Na het invullen van alle gezinsled<br/>'Ga verder'.</li> </ul>                                                                                                    | en druk op                                                                                              |
| 5 | <ul> <li>In het menu kun je nu wisselen tu verschillende gezinsleden met de<br/>'Gezinsleden'.</li> </ul>                                                                         | ssen de De eerste keer dat je naar<br>knop de speeltuin komt wordt<br>er een foto gemaakt.              |
|   | 21:09 🏠 🛛 ::<br>Kindervreugde                                                                                                    | !! <> ■       ●         Wil er nog iemand naar       binnen? Druk dan weer                              |
|   | is ingelogd                                                                                                    | <ul> <li>op 'gezinsleden' en druk</li> <li>op de persoon waarvan</li> <li>je de QR-code wilt</li> </ul> |
|   | Kies een ander gezinslid:                                                                                                    | scannen.                                                                                                |
|   | Nieuw gezinslid toevoegen                                                                                                    |                                                                                                    |
|   | <ul> <li>Druk op de persoon die komt spel<br/>daarna op de knop 'Toegangscode<br/>verschijnt een QR-code op het sc<br/>Scan de QR-code bij de scanner i<br/>speeltuin.</li> </ul> | en en druk<br>e'. Er<br>herm.<br>n de                                                                   |